# **ADESA** ASSURANCE<sup>®</sup>

# Submitting ADESA Assurance Claims FOUR EASY STEPS FROM ADESA.COM

#### **STEP 1**

Log in to ADESA.com and navigate to the **Purchases** page from your profile dropdown menu

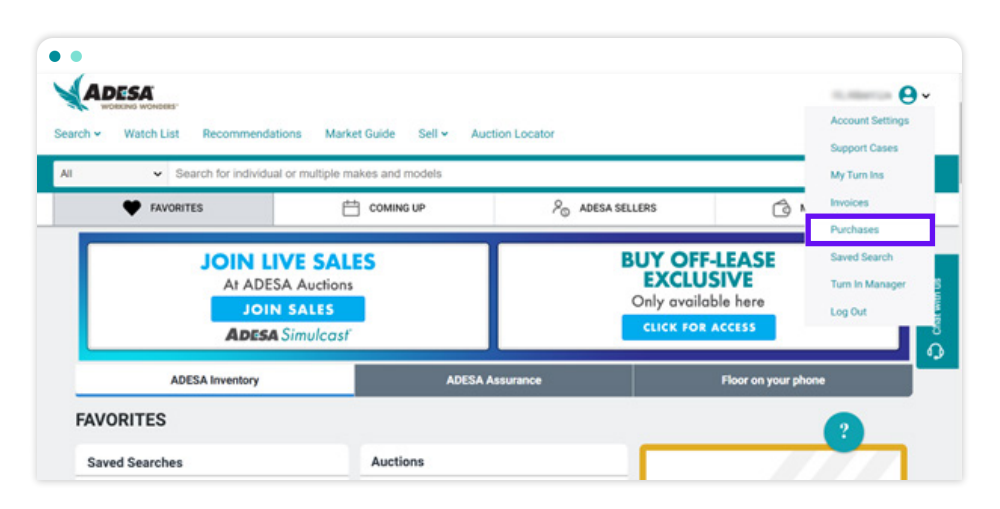

#### **STEP 2**

from the **Open Orders** OR **Order History** tab on the Purchases page, start a claim by clicking a vehicle listing; its details appear on the right-side panel. Click **Start an Assurance claim** at the bottom of the right-side panel.

| rchases                                                                       |                                          |                            | (J) ¢                       | Customer worksheet All Organizations                                                                                                    |  |  |
|-------------------------------------------------------------------------------|------------------------------------------|----------------------------|-----------------------------|----------------------------------------------------------------------------------------------------|--|--|
| Search by VIN (5-17 Charact                                                   | ers)                                     | Q                          | Link Bank Account           |                                                                                                    |  |  |
| Open Orders (266)                                                             | rder History (40)                        | Claims                     |                             | 2018 Mazda 626 DX DX 4dr Sdn M                                                                                                    |  |  |
| Select all  Export all                                                        | as CSV                                   | = Filter (1                | ) 🗘 Sale date: Newest first | Condition Report                                                                                                    |  |  |
| 2018 Mazda 626 DX DX 4dr Sdn Manual                                           |                                          |                            | Purchased Aug 30, 2022      |                                                                                                    |  |  |
| Release form  Available                                                       | Title<br><b>Received</b><br>Aug 30, 2022 | Inspection<br>o In process | Transport<br><b>Ordered</b> | Title Status         Title Handling Method           Received         Please call the auction to Aug 30, 2022           make changes to your         make changes to your |  |  |
| ADESA Boston - Inlane                                                         |                                          |                            | (2) \$6,396.00              | title handling method.                                                                                                    |  |  |
| 2018 Dodge Grand Cara                                                         | van Grand SE Grand SE                    |                            | Purchased Aug 29, 2022      | N/A                                                                                                    |  |  |
| Release form Title Inspection  • Available Received o In process Aug 29, 2022 |                                          |                            | Transport<br>O Dispatching  | C TRANSPORT                                                                                                    |  |  |
| ADESA Boston - Inlane                                                         |                                          |                            | 8 \$6,466.00                | C POST SALE INSPECTION                                                                                                    |  |  |
| 2018 Nissan Titan S S                                                         |                                          |                            | Purchased Aug 29, 2022      | PSI Status<br>In process<br>Aug 30, 2022                                                                                                    |  |  |
| Release form<br>• Available                                                   | Title<br><b>Received</b><br>Aug 29, 2022 | Inspection<br>N/A          | Transport<br>Not ordered    | A ASSURANCE                                                                                                    |  |  |
| ADESA Boston - Inlane                                                         |                                          |                            | \$6,171.00                  | Assurance Status Purchased                                                                                                    |  |  |
| 2018 Ford Fusion SEL SI                                                       | EL                                       |                            | Purchased Aug 29, 2022      | Start an Assurance claim                                                                                                    |  |  |
| Release form Title  Available Received  Available Available                   |                                          | Inspection<br>N/A          | Transport<br>Not ordered    | Access Documents Checkout                                                                                                    |  |  |

### STEP 3

A dropdown menu appears on the right-side panel; **select the reason** for starting an Assurance claim, and click the **Submit claim** button.

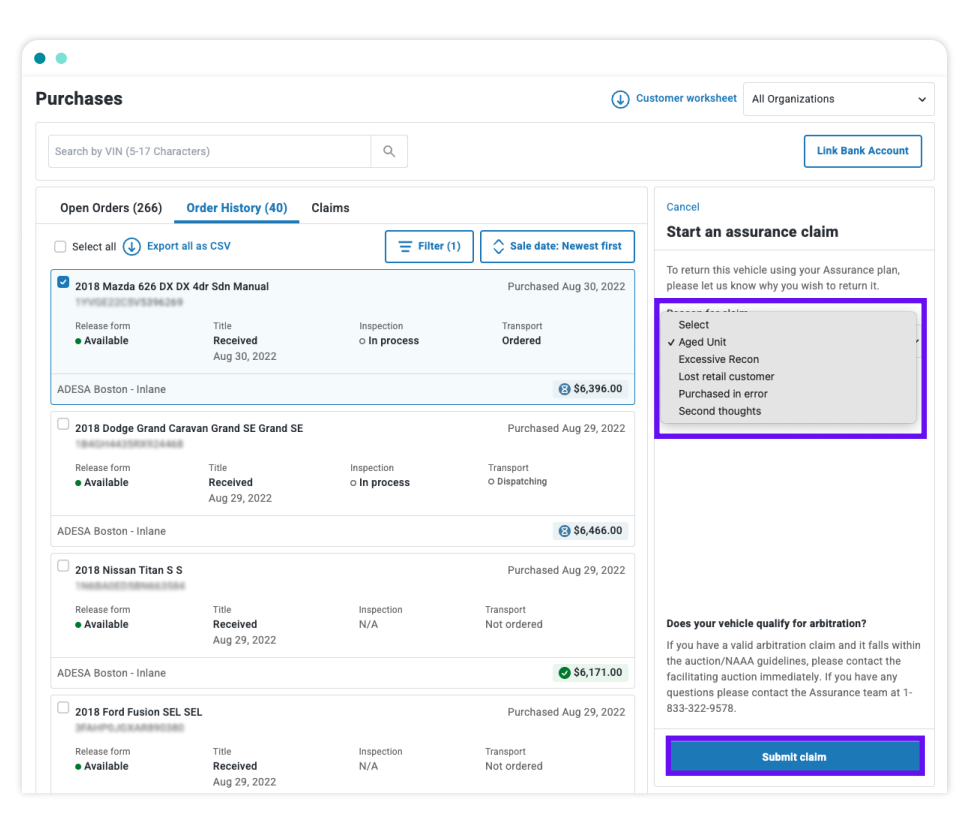

**STEP 4** 

You'll receive an on-screen confirmation that your claim is submitted; click **View this claim** if you wish to review it.

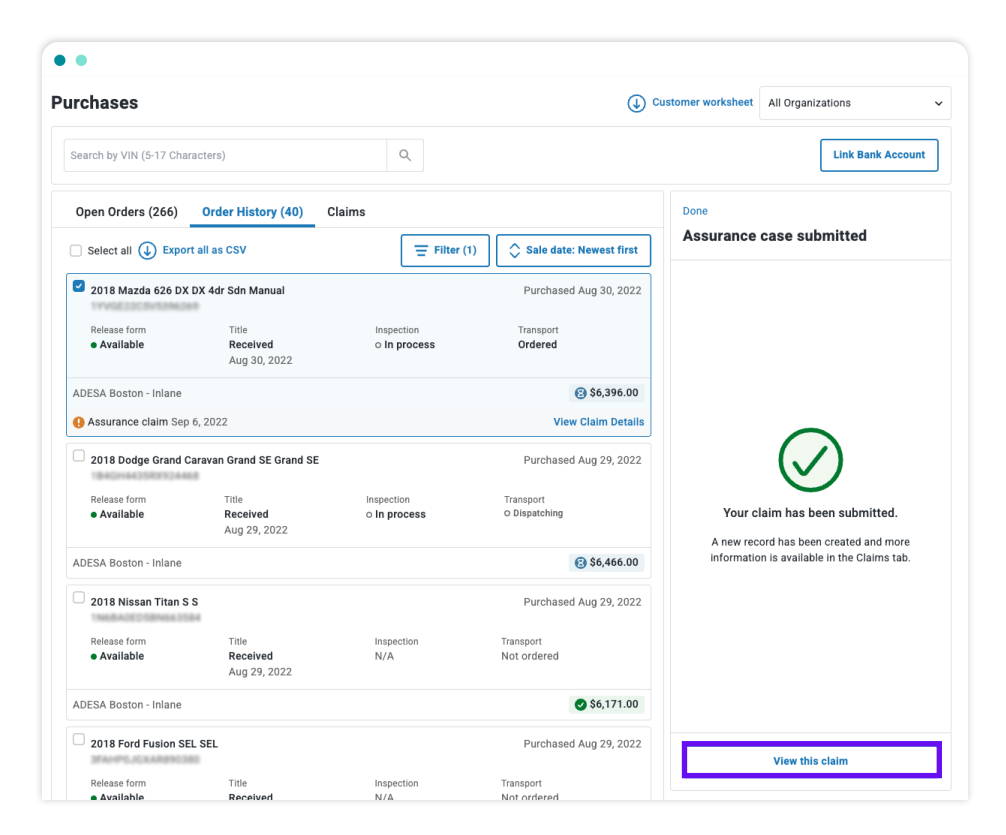

## NOTE

You can review all your claims from the **Claims** tab: review claim status, send and receive messages, and submit requested documents (if needed).

| • •                                                       |                           |                             |                                                  |                                                              |                                   |
|-----------------------------------------------------------|---------------------------|-----------------------------|--------------------------------------------------|--------------------------------------------------------------|-----------------------------------|
| Purchases                                                 | Customer worksheet All O  | rganizations ~              |                                                  |                                                              |                                   |
| Search by VIN (5-17 Characters)                           | C                         | 2                           |                                                  |                                                              | Link Bank Account                 |
| Open Orders (266) Order History                           | Claims                    |                             |                                                  | 2018 Mazda 62                                                | 6 DX 4dr Sdn Manual               |
| OPEN CLAIMS (14)                                          |                           |                             |                                                  | Claim dataile M                                              | lassagas Documents                |
| 2018 Mazda 626 DX 4dr Sdn Manual                          | Claim Type<br>Assurance   | Case Opened<br>Sep 6, 2022  | <ul><li>Øpen claim</li><li>New message</li></ul> | New message<br>Return vehicle                                | View                              |
| 2018 Dodge Grand Caravan SXT                              | Claim Type<br>Assurance   | Case Opened<br>Aug 17, 2022 | Open claim                                       | CLAIM DETAILS                                                |                                   |
| 2018 Dodge Grand Caravan SXT                              | Claim Type<br>Arbitration | Case Opened<br>Aug 17, 2022 | (2) Open claim                                   | Claim Type<br>Assurance                                      | Desired outcome<br>Return vehicle |
| 2018 Subaru Impreza Wagon 2.0i Premium                    | Claim Type<br>Assurance   | Case Opened<br>Jun 13, 2022 | Open claim                                       | Reason for claim<br>Aged Unit                                | Case opened<br>Sep 6, 2022        |
| 2018 Hyundai Santa Fe SE Claim Type<br>Arbitration        |                           | Case Opened<br>Jun 30, 2022 | Open claim                                       | CLAIM HISTORY<br>Today                                       |                                   |
| 2018 Hyundai Santa Fe SE                                  | Claim Type<br>Arbitration | Case Opened<br>Jun 30, 2022 | Open claim                                       | Open claim     10:53 AM New message     10:53 AM In progress | ge                                |
| 2019 Mercedes-Benz M-Class 3.5L                           | Claim Type<br>Assurance   | Case Opened<br>Jun 23, 2022 | Open claim                                       | 10:52 AM In progress                                         |                                   |
| 2019 Mercedes-Benz M-Class 3.5L Claim Type<br>Arbitration |                           | Case Opened<br>Jun 23, 2022 | (3) Open claim                                   | 9:53 AM Claim submit                                         | tted                              |

For questions, contact AssuranceSupport@adesa.com or call 833-322-9578.